更新版(2023 年 8 月)

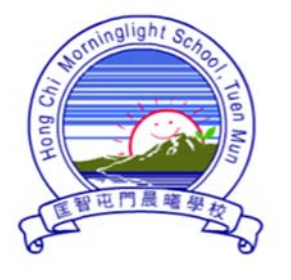

# 匡智屯門晨曦學校

Hong Chi Morninglight School, Tuen Mun

為使學校資訊能更快捷及有效地發放予家長並收集回覆·本校使用「Grwth 電子通訊平台」(下稱

Grwth 平台)發放即時訊息及電子通告‧懇請家長配合並使用。

因軟件有更新·軟件名稱和圖示亦有所更改。新用戶或更換手機或重新下載的電子裝置必須安裝新版本的 Grwth 平台·敬請留意。

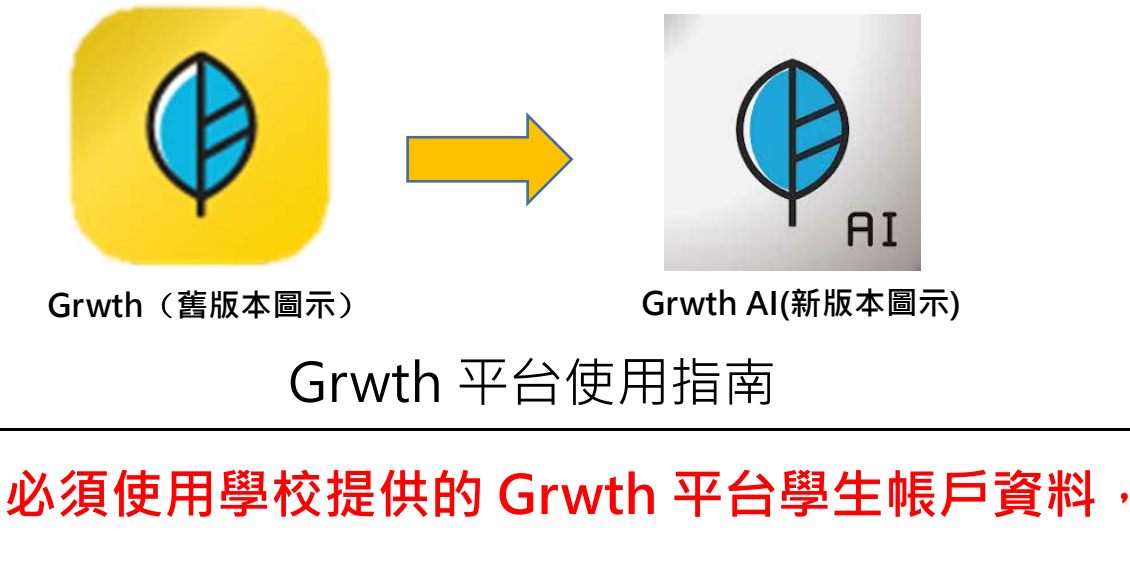

資料已貼在「學生通訊冊」第13頁

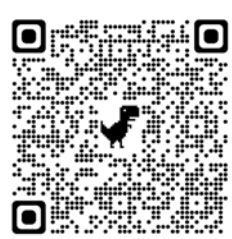

使用手冊已上載至本校網頁 >家長園地> Grwth 平台使用指南

http://www.hctmml.edu.hk

<mark>如家長對安裝或操作上有疑問,可透過以下途徑獲得支援:</mark>

- i. 於學校辦公時間內致電與本校的資訊科技技術員聯絡
- ii. 聯絡 Grwth 平台客戶服務中心(電話: 3955 6600)
- iii. 瀏覽網頁「Grwth 支援中心」<u>https://www.grwth.hk</u>

| 目錄                                     |               |
|----------------------------------------|---------------|
| 有關內容                                   | 頁數            |
| A 安裝 Grwth 平台                          |               |
| 1 下載 Grwth 平台(智能電話/平板電腦)               | 第3頁           |
| 2 註冊 Grwth 帳戶                          | 第4頁           |
| 3 關聯子女的帳戶                              | 第 5 頁至第 6 頁   |
| B 即時訊息                                 |               |
| 1 查閱即時訊息                               | 第7頁           |
| C 電子通告                                 |               |
| 1 查閱電子通告                               | 第8頁           |
| 2 簽署電子通告                               | 第9頁           |
| D行事曆                                   |               |
| 1 查閱行事曆                                | 第 10 頁        |
| E 其他                                   |               |
| 1 切換學校 / Grwth 平台公司的資訊                 | 第 11 頁        |
| 2回覆通告時忘記密碼                             | 第12頁至第13頁     |
| 3 切換子女的帳號                              | 第14頁至第15頁     |
| (適用於多1名子女就讀本校)                         |               |
| 4 其他問題查詢                               | 第 16 頁        |
| 附件一:下載 APK 檔安裝 GRWTH 平台步驟 (適           | 第 17 頁至第 19 頁 |
| <br>  用 Android (安卓系統)智能電話不支援 Google ) |               |

# A 安裝 Grwth 平台

## 1下載 Grwth 平台(智能電話/平板電腦)

1. 使用 Android (安卓系統)智能電話/平板電腦的家長可到

> Play 商店 搜尋「Grwth AI」下載 Grwth 平台

2. 使用 Apple 蘋果系統(iOS)智能電話/平板電腦的家長可到

😂 App Store 搜尋「Grwth AI」下載 Grwth 平台

3. 由於部分 Android 手機並沒有 Google **卜**的 Play 商店 · 請前往 <u>https://www.grwth.hk</u>

下載 APK 檔,詳細安裝步驟請閱讀附件一。

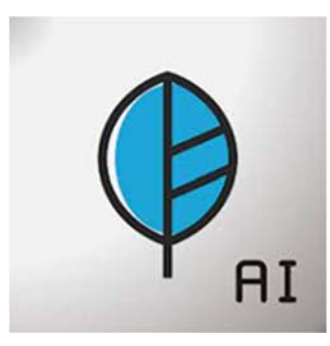

# <u>2 註冊 Grwth 帳戶</u>

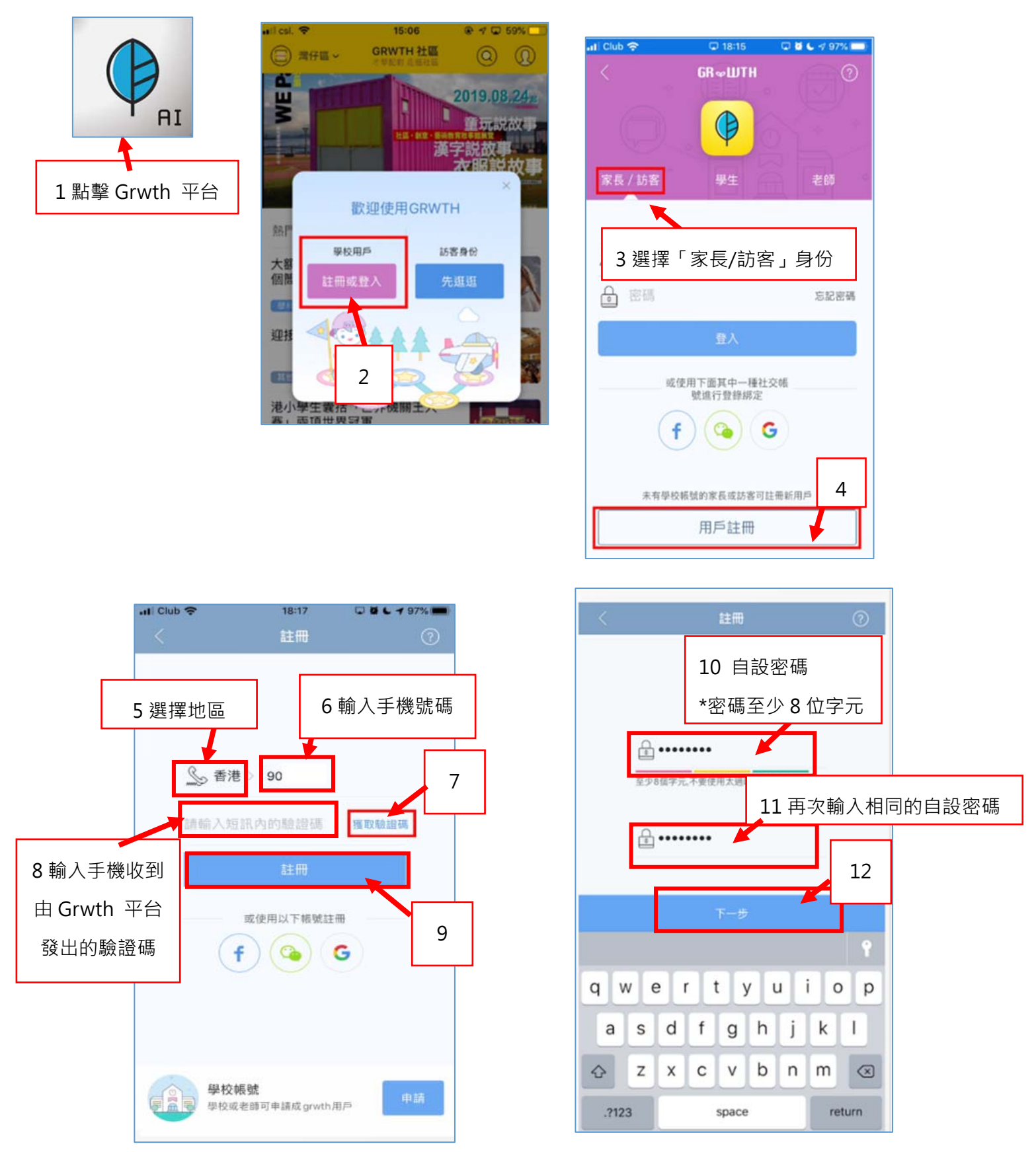

\*家長成功註冊賬戶後,必須進行關聯子女的帳號,才能接收及查閱本校發出的電子訊息及簽閱電子

通告,有關步驟請參閱本指引第5至6頁。

# 3 關聯子女帳戶(首次註冊後,必須要做)

家長請參閱「學生通訊冊」第13頁的有關 Grwth 平台的子女帳戶資料,用於關聯子女的帳號。成 功關聯後,才能接收及查閱本校發出的電子訊息及簽閱電子通告。

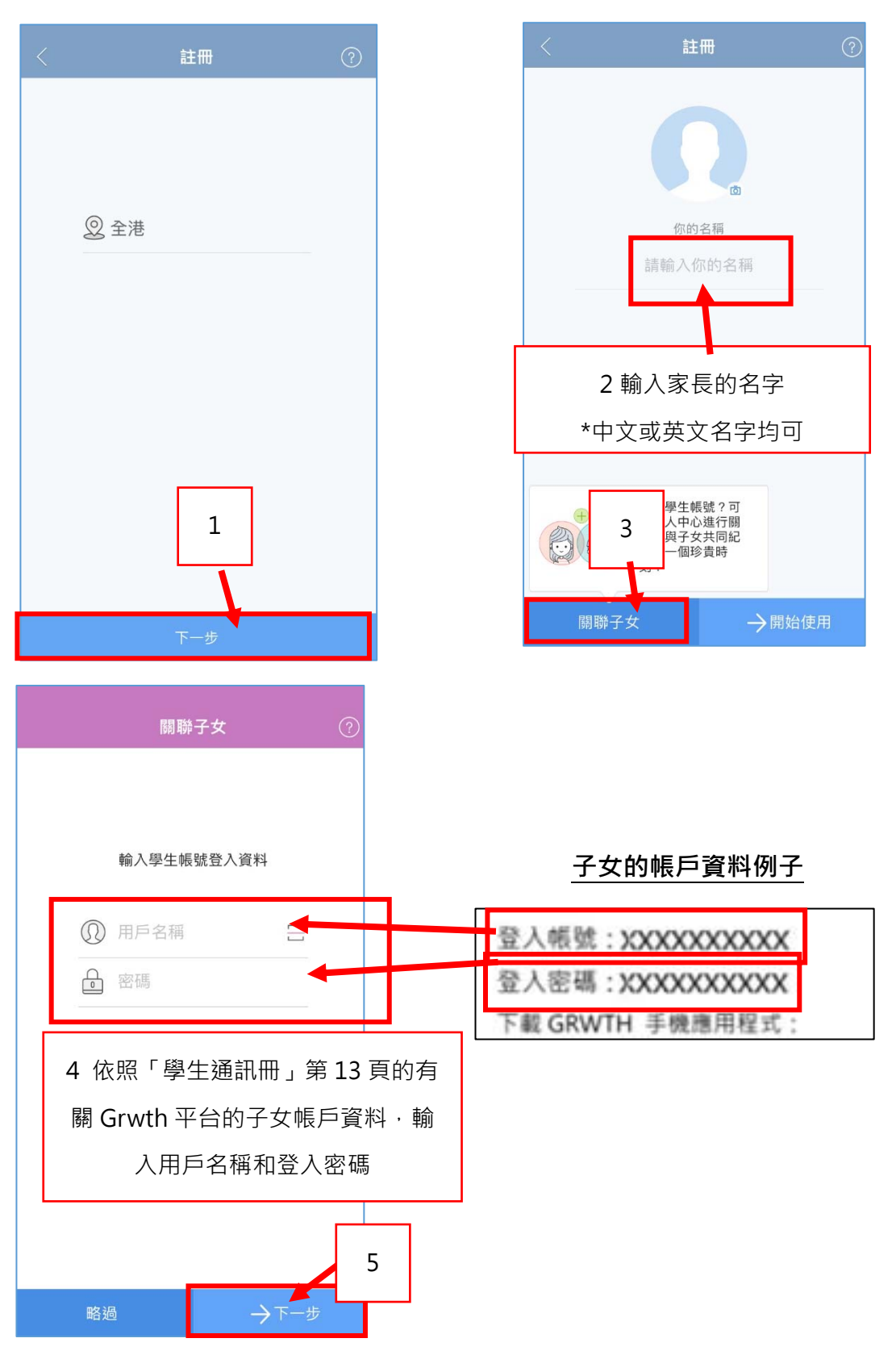

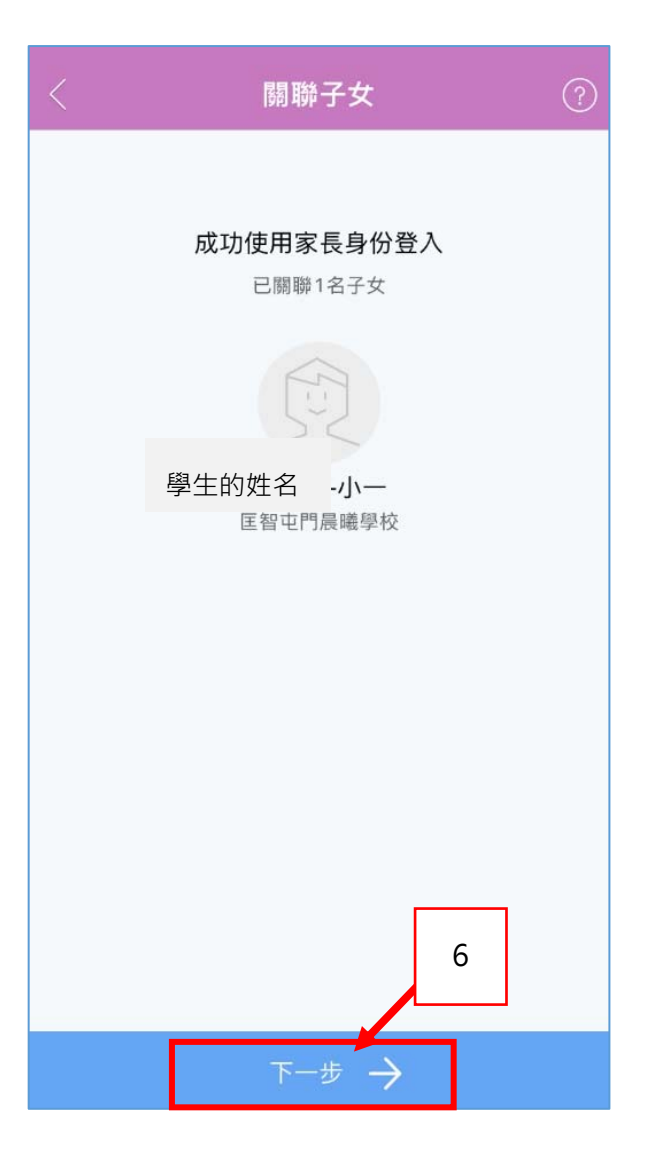

#### 收集個人資料聲明

GRWTH Limited(下稱【GRWTH】, 【我們】, 【我們 的】) 尊重閣下的個人資料私隱權,並承諾致力根據香港 特別行政區法例第486章《個人資料(私隱)條例》的相關 條文保護閣下的個人資料。

以下詳細講述我們處理個人資料的方法,請仔細參閱。

1.閣下須同意 GRWTH 手機應用程式的服務條款及私隱政 策聲明,註冊成為我們程式的用戶,才能使用我們的服務。在閣下註冊時,我們會要求閣下提供個人資料,包括 姓名、電郵地址、登記密碼、電話號碼和其他資料等。閣 下同意我們使用這些資料作閣下的賬戶之身份識別及管理 賬戶用途。

2.閣下須在註明(\*)的欄目,提供所需的個人資料。如閣下 未能提供所需資料或資料不完整或不正確,我們未必可以 為閣下提供相關的服務。

| 3.如閣下未<br>求並獲得家          | 9 請閱讀個人資料聲明後,       |
|--------------------------|---------------------|
| 4.在賬戶設<br>閣下的個人<br>帳戶內所收 | 在方格剔選               |
| 5.GRWTH#                 | 务會使用L,下的姓名及電郵,向閣下發送 |
|                          | 🗾 我已閱讀並接受條款         |
|                          | 繼續                  |
|                          | 10                  |

| < | i     | 已關聯子女 | :          | ?   |
|---|-------|-------|------------|-----|
|   | 你的名稱  |       |            |     |
|   | 家長的   | 」姓名   |            |     |
|   | 你的身份是 |       |            |     |
|   | 爸爸    | 都節    | 嫲嫲         |     |
|   | 媽媽    | 外公    | 外婆         |     |
|   | 監護人   | 其他    |            |     |
|   |       |       |            |     |
|   |       | 7     | 自選家長       | 的身份 |
|   |       |       |            |     |
|   |       |       | 8          |     |
|   |       | 下一步 - | > <b>*</b> |     |

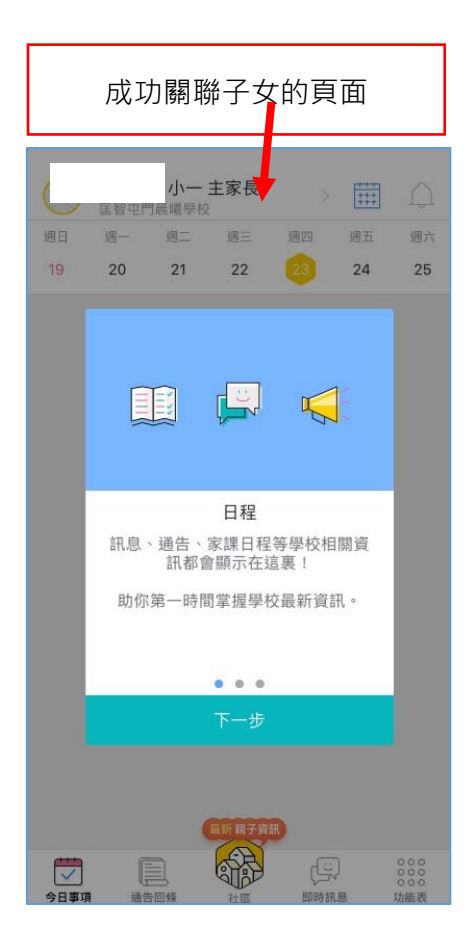

# B 即時訊息

當校方發出即時電子訊息後,家長會收到 Grwth 平台的提示,隨即便可開啟 Grwth 平台查閱有關的 即時電子訊息。

#### 1.查閱即時訊息

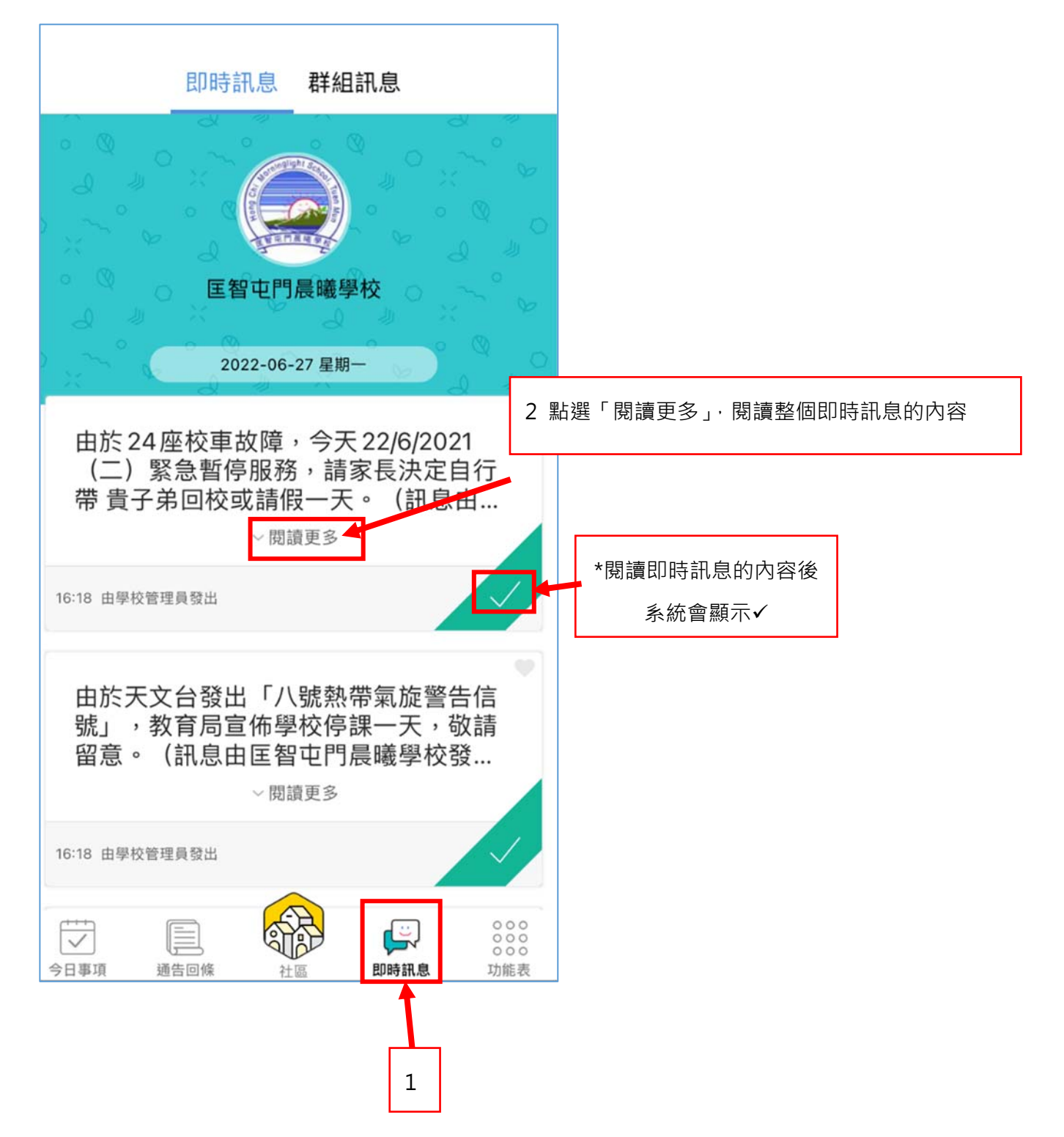

# C 電子通告

當校方發出電子通告後,家長會收到 Grwth 平台的提示,隨即便可開啟 Grwth 平台查閱及簽署有 關的電子通告。

#### 1. 查閱電子通告

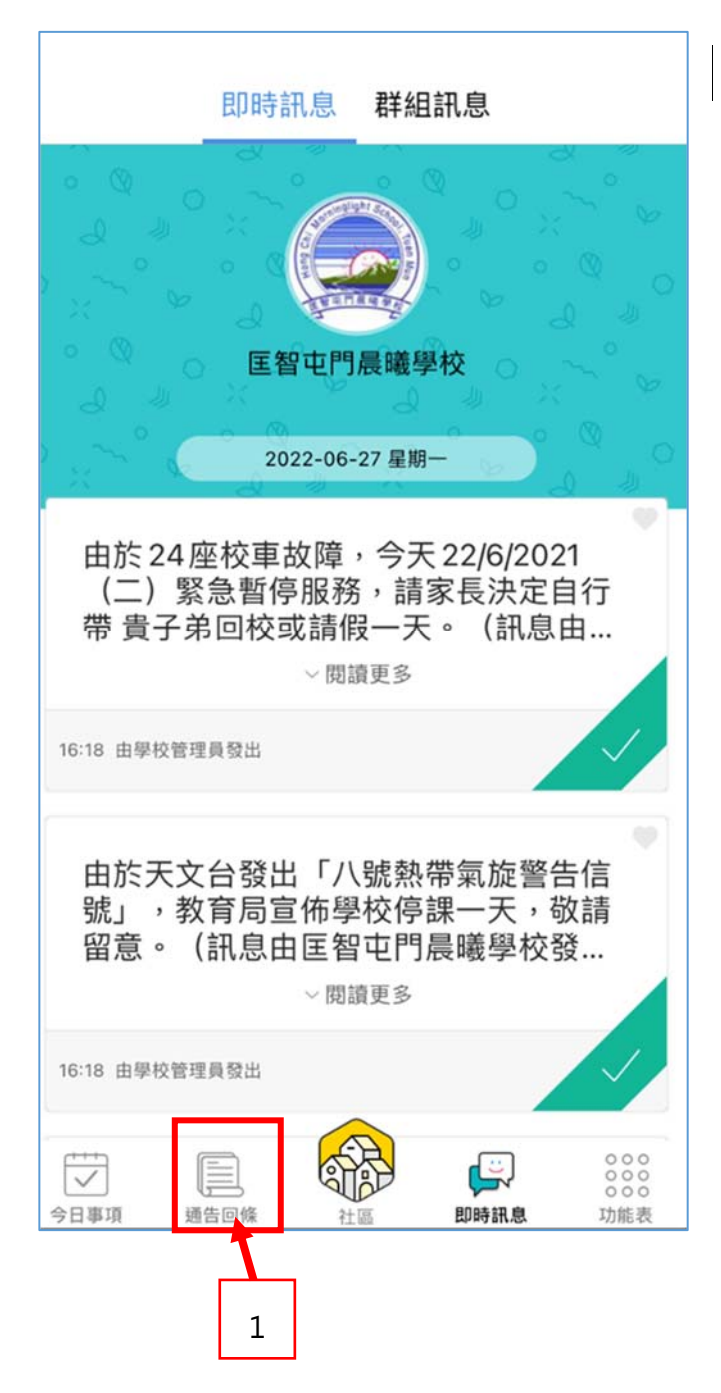

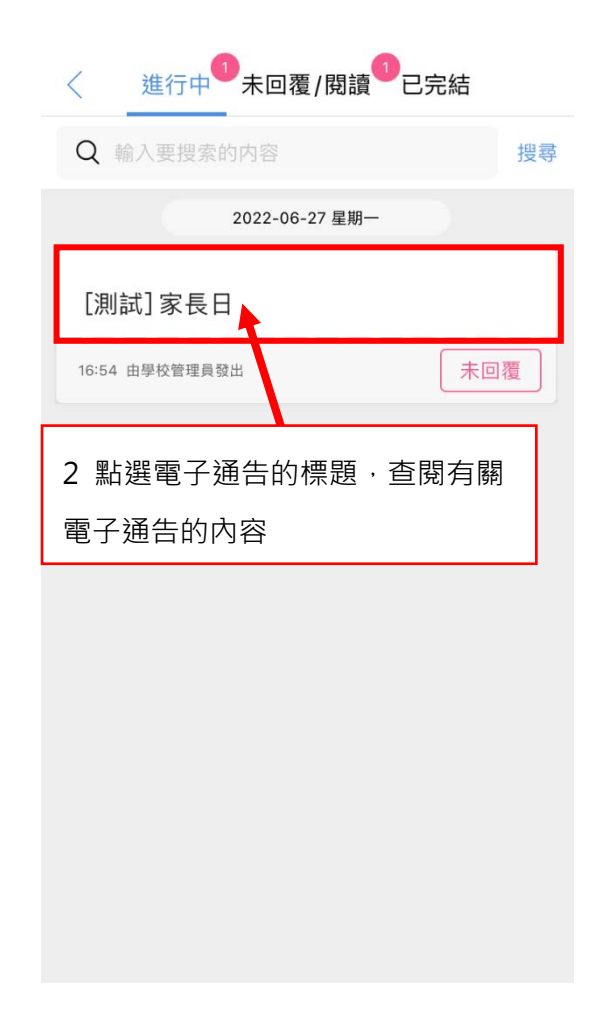

### 2. 簽署電子通告

家長閱讀有關電子通告的內容後,可隨即在 Grwth 平台簽署有關電子通告。

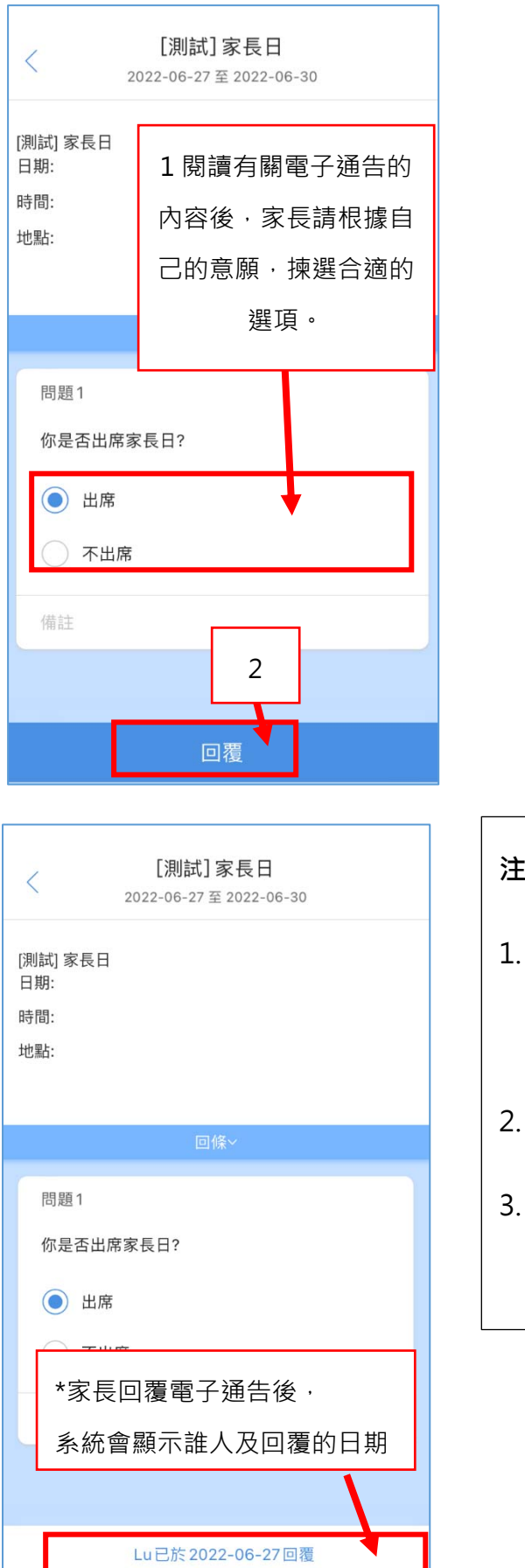

| < [測試]家長日<br>2022-06-27至2022-06-30           |              |
|----------------------------------------------|--------------|
| [測試] 家長日<br>日期:                              |              |
| p時間.<br>密碼認證<br>通過密碼認證身份                     |              |
| 請輸入密碼<br>→→<br>・開啟生物認證功能可快速提交認證,提升<br>帳號安全世」 |              |
| ₩ IJ 3 輸入登入 Grwt<br>前在設置(*家長自設的密碼            | h 平台的密碼<br>) |
| 備註                                           |              |
| 同夢                                           |              |
| 비夜                                           |              |
| 意事項:                                         |              |
| 家長簽署及回覆通告時‧務必小心選                             | 擇選項,         |
| 一經簽署確認後,則無法修改                                |              |

- 2. 如欲修改,家長須致電班主任更正選項
- 3. 系統會自動於通告截止前<mark>發放訊息提醒</mark>家長完
  - 成,家長必須儘快簽署,限期過後,則屬欠交

# <u>D 行事曆</u>

#### 1.查閱行事曆

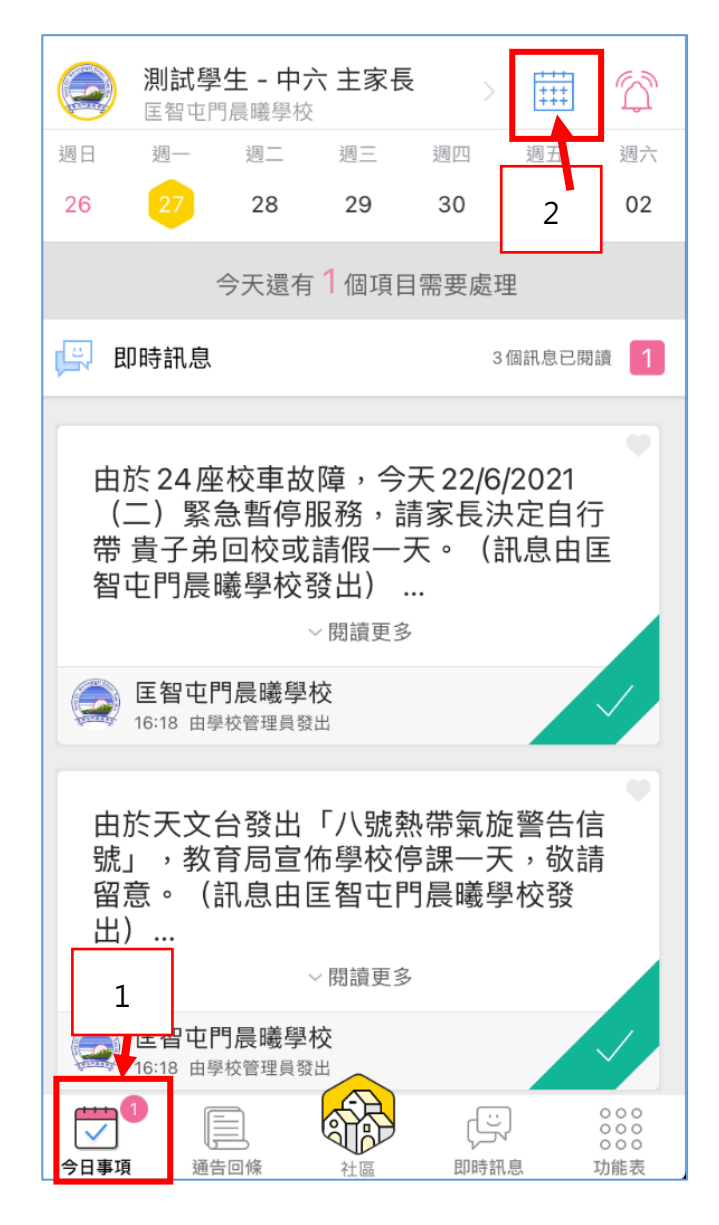

| 今天 |      | く 2021年12月 > |    |    |    | 1  |
|----|------|--------------|----|----|----|----|
| H  | - 10 | 12           | 1  | 加  | 五  | 19 |
| 28 | 29   | 30           | 1  | 2  | 3  | 4  |
| 5  | 6    | 7            | 8  | 9  | 10 | 11 |
| 12 | 13   | 14           | 15 | 16 | 17 | 18 |
| 19 | 20   | 21           | 22 | 23 | 24 | 25 |
| 26 | 27   | 28           | 29 | 30 | 31 | 1  |
| 2  | 3    | 4            | 5  | 6  | 7  | 8  |

3 點擊日子查看當天的事項

# E 其他

### 1.切換學校 / Grwth 平台公司的資訊

由於 Grwth 平台除了提供本校的資訊外,還設有 Grwth 平台公司提供的資訊。家長可點擊「學校」或「社區」按鈕自由切換。

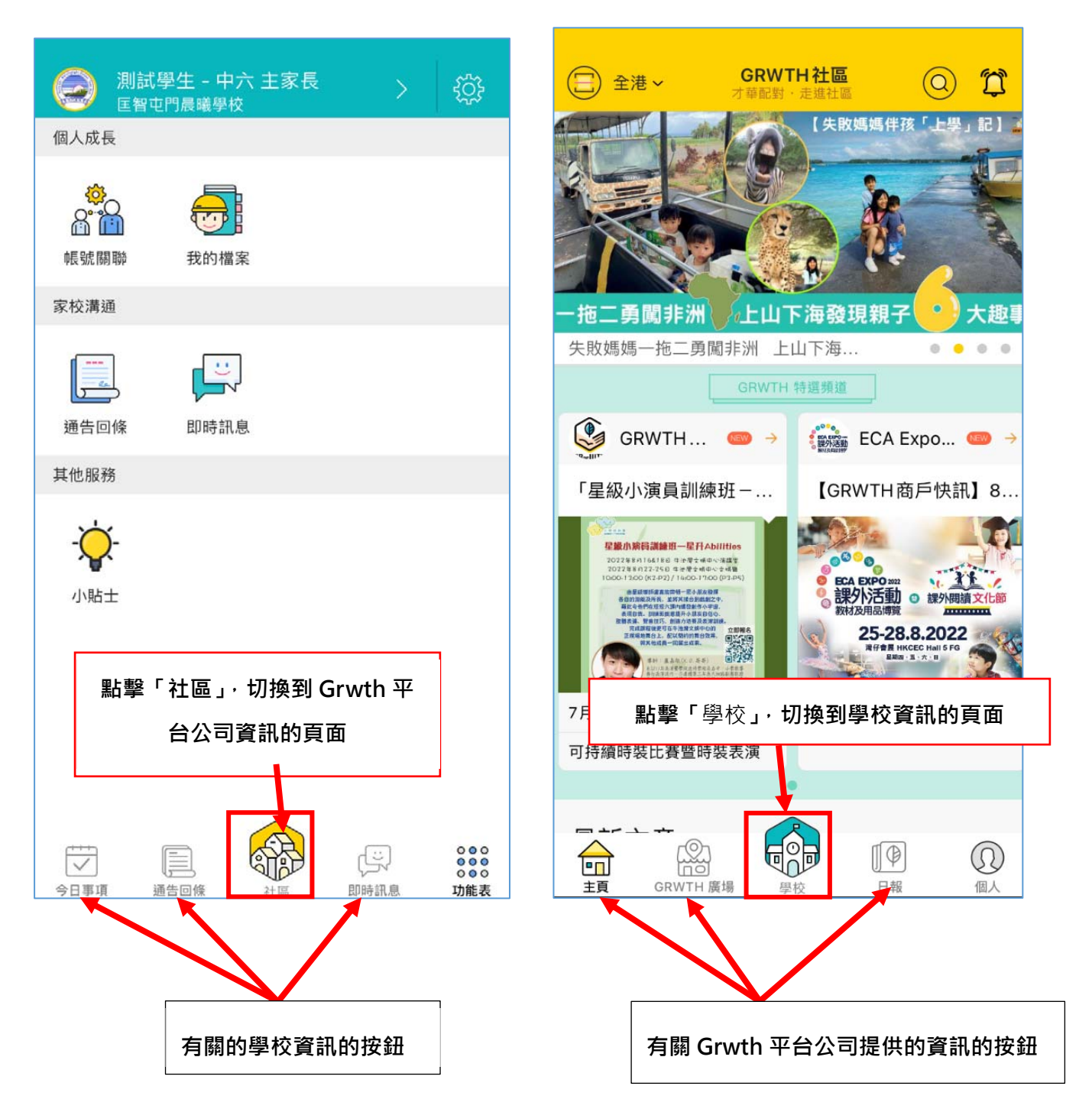

### 2. 回覆通告時忘記密碼

若家長的手機號碼已獲驗證,請按以下的步驟重設密碼。

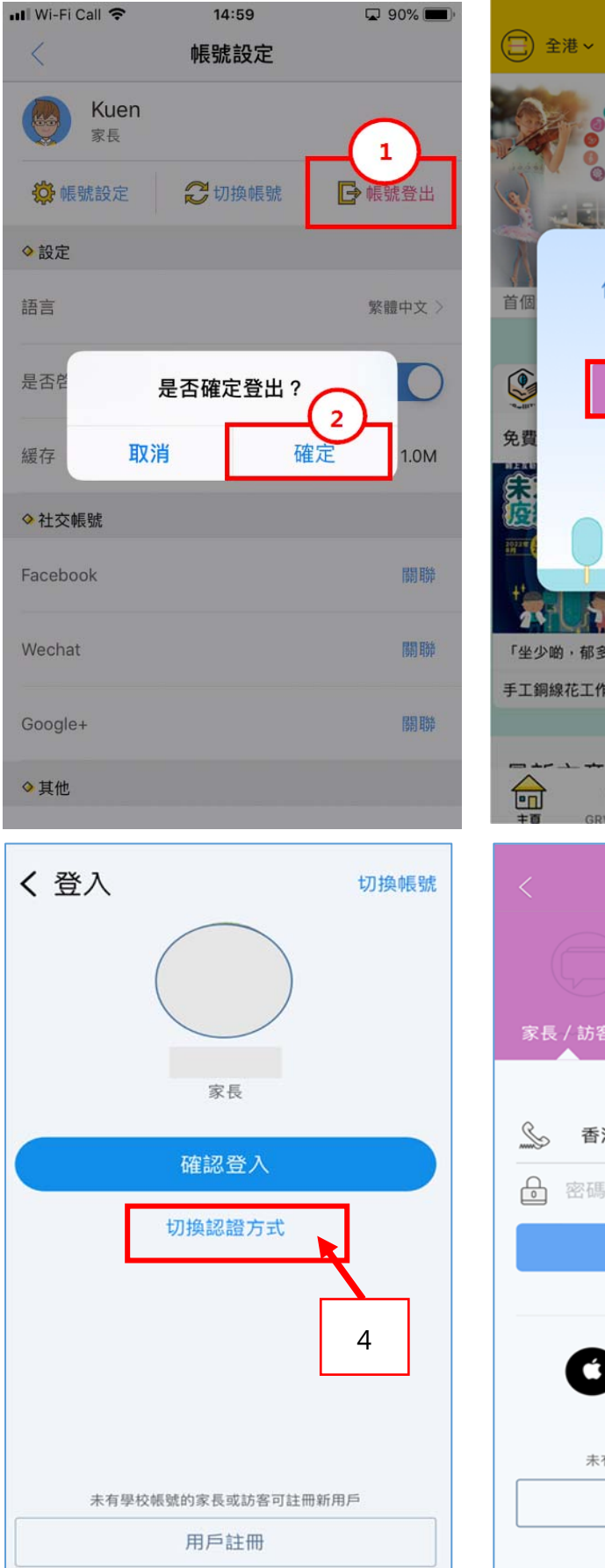

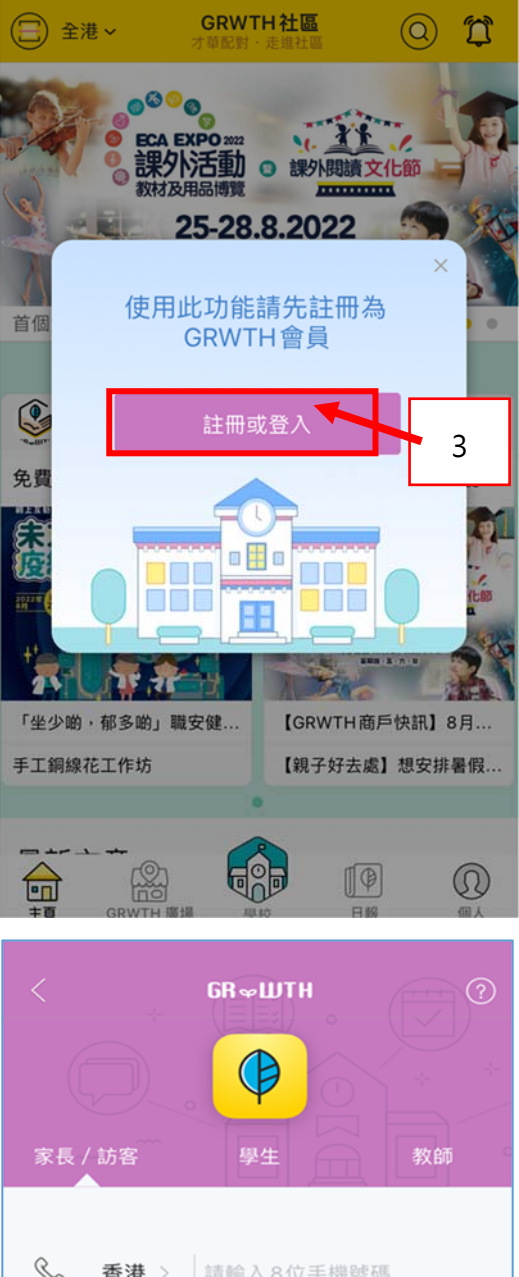

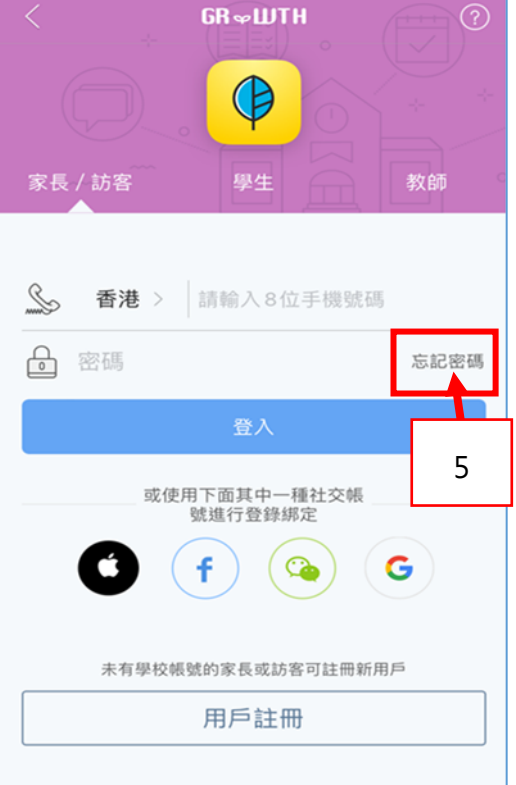

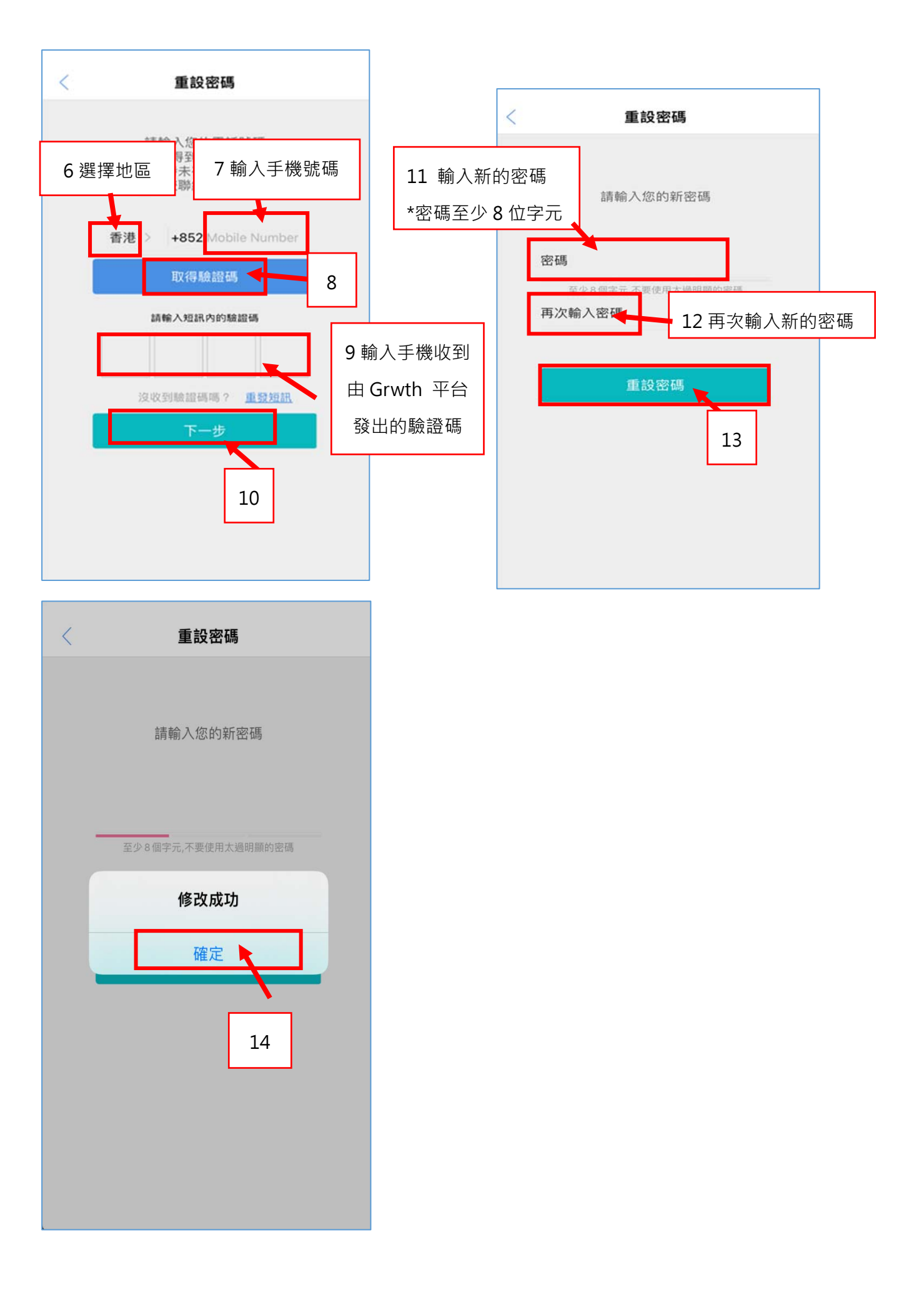

3. 切換子女的賬號(適用於多1名子女就讀本校)

(i)家長首先需要關聯另一位子女,之後就可以更換另一位子女的帳戶。

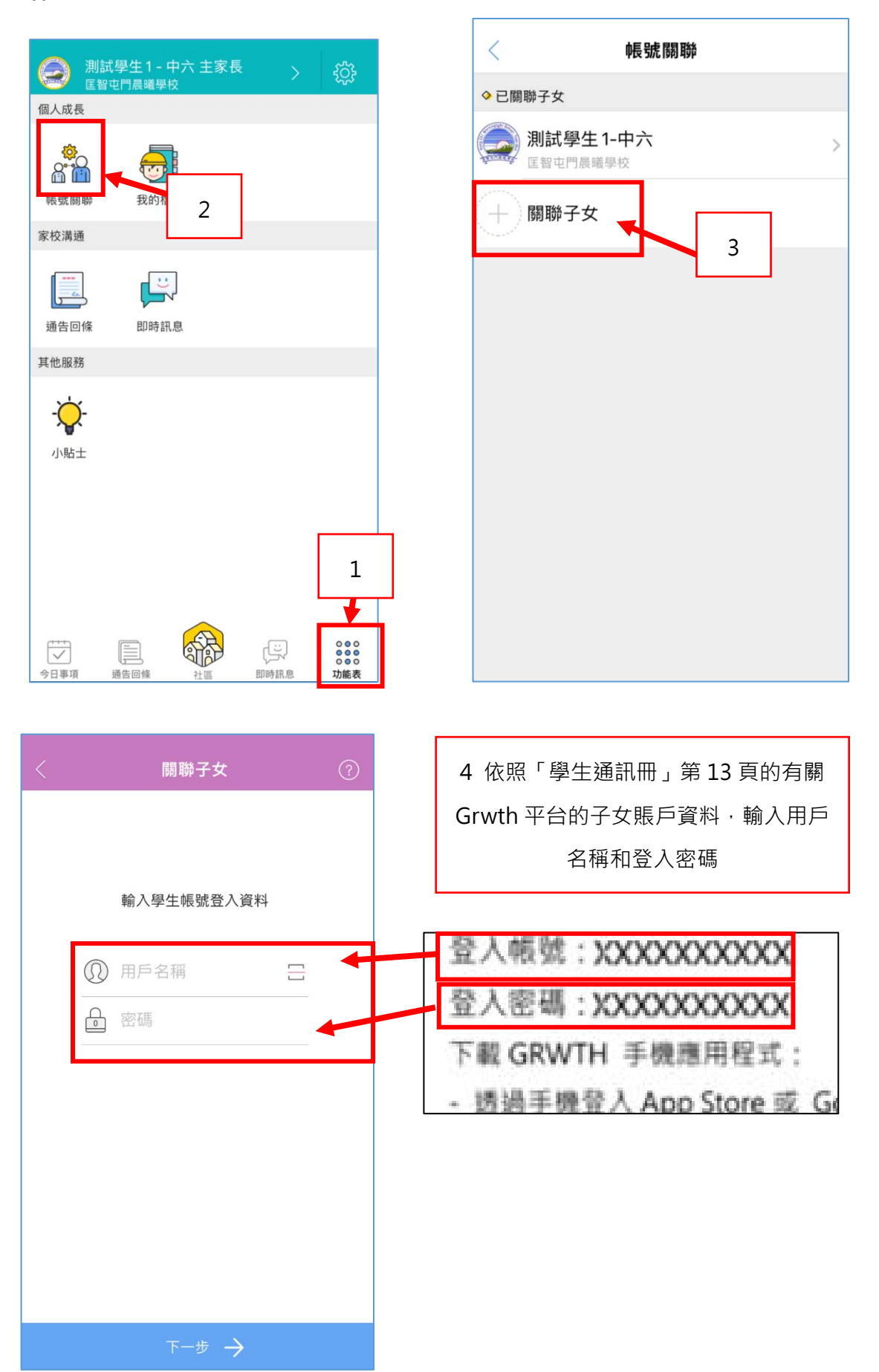

#### (ii)然後家長可以在「今日事項」或「功能表」中,隨時切換子女的帳戶。

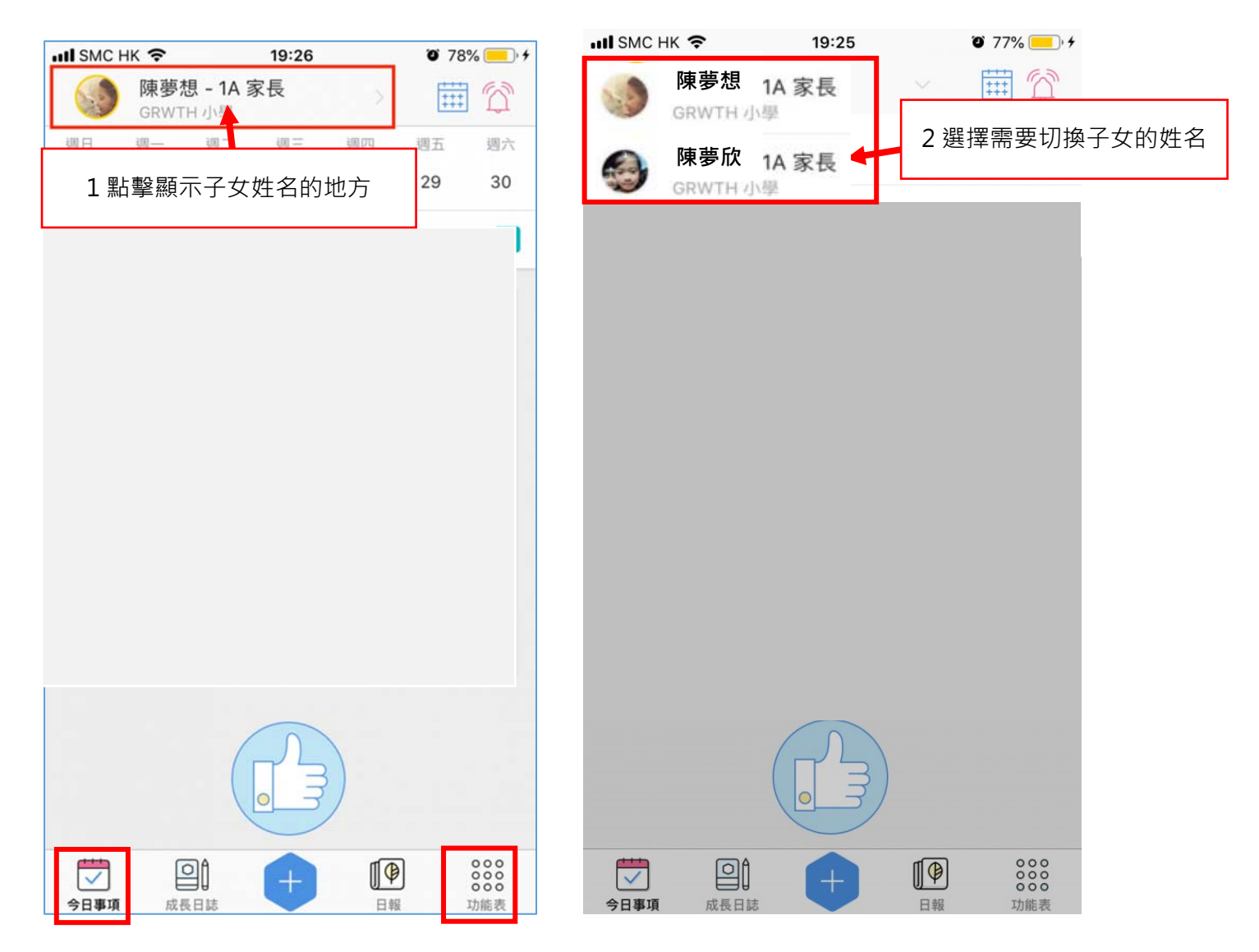

#### 4. 其他問題查詢

#### 若家長有其他問題需要查詢,可透過以下途徑獲得支援:

(i)於學校辦公時間內致電與本校的資訊科技技術員聯絡

(ii) 聯絡 Grwth 平台客戶服務中心(電話: 3955 6600)

(iii)瀏覽網頁「Grwth 支援中心」<u>https://www.grwth.hk</u>

#### 附件一: 下載 APK 檔安裝 GRWTH APP 步驟

有關步驟可到以下的網址:

https://grwth.crunch.help/ac/installAPK

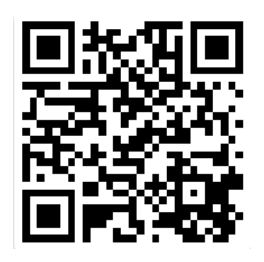

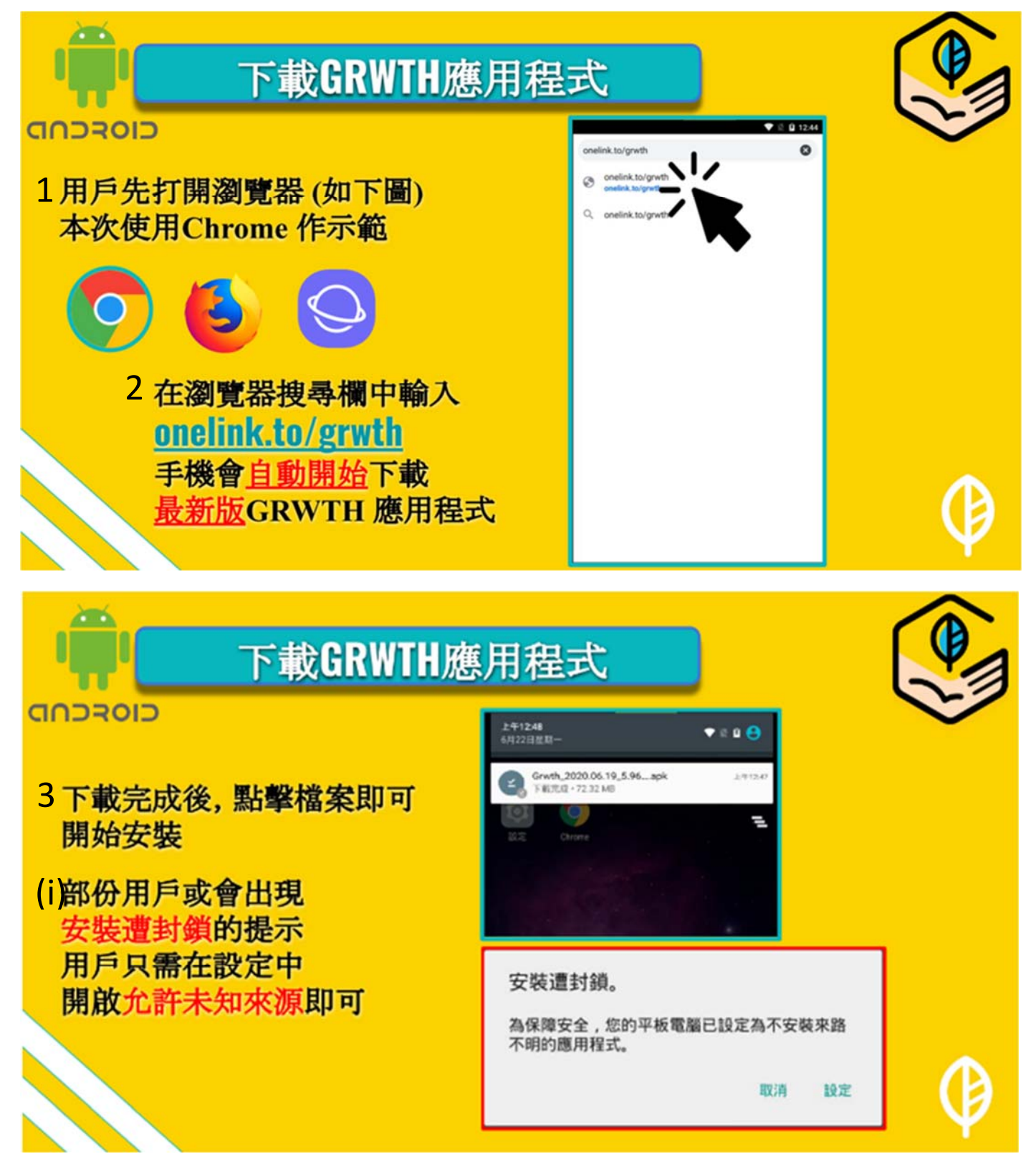

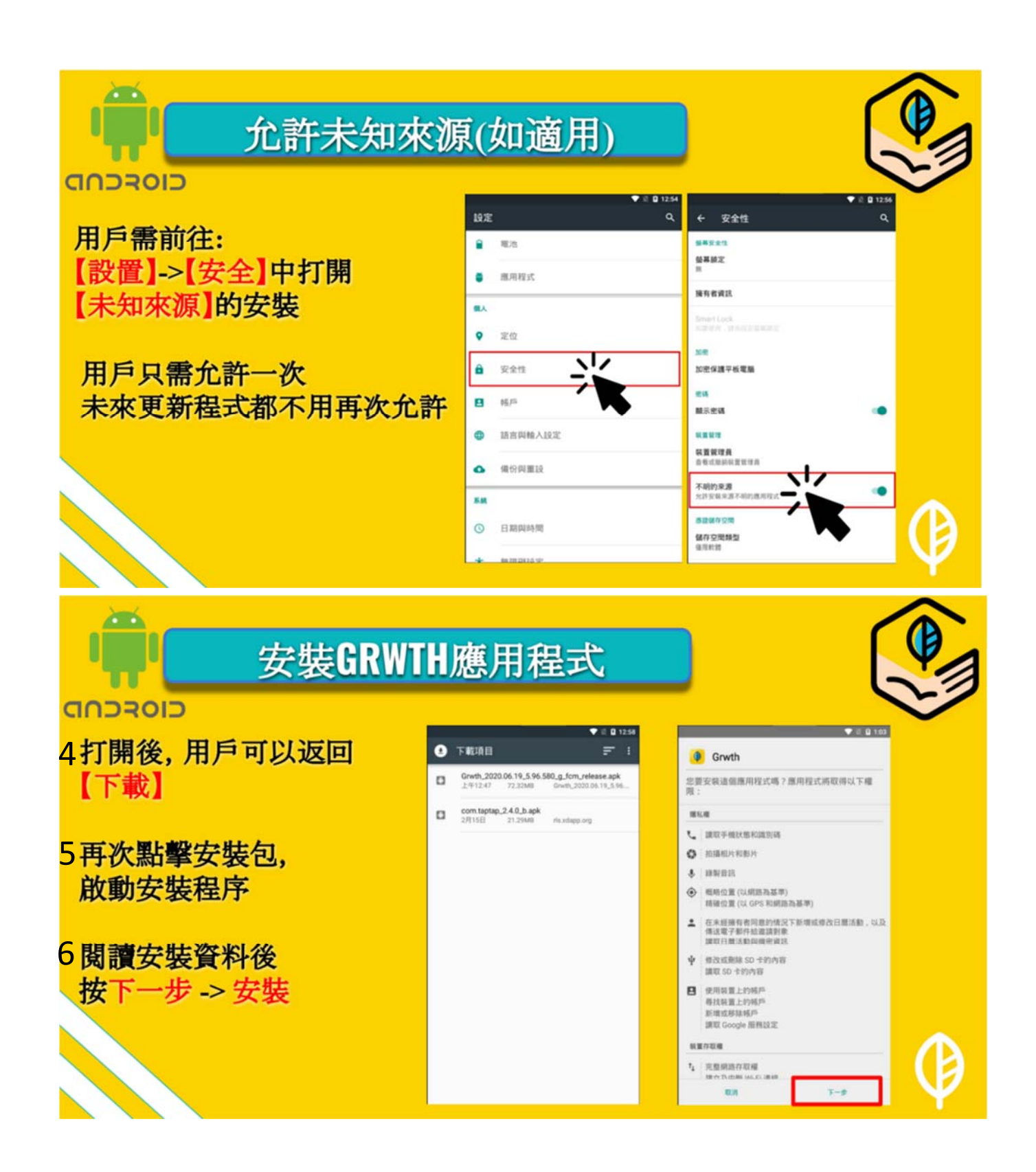

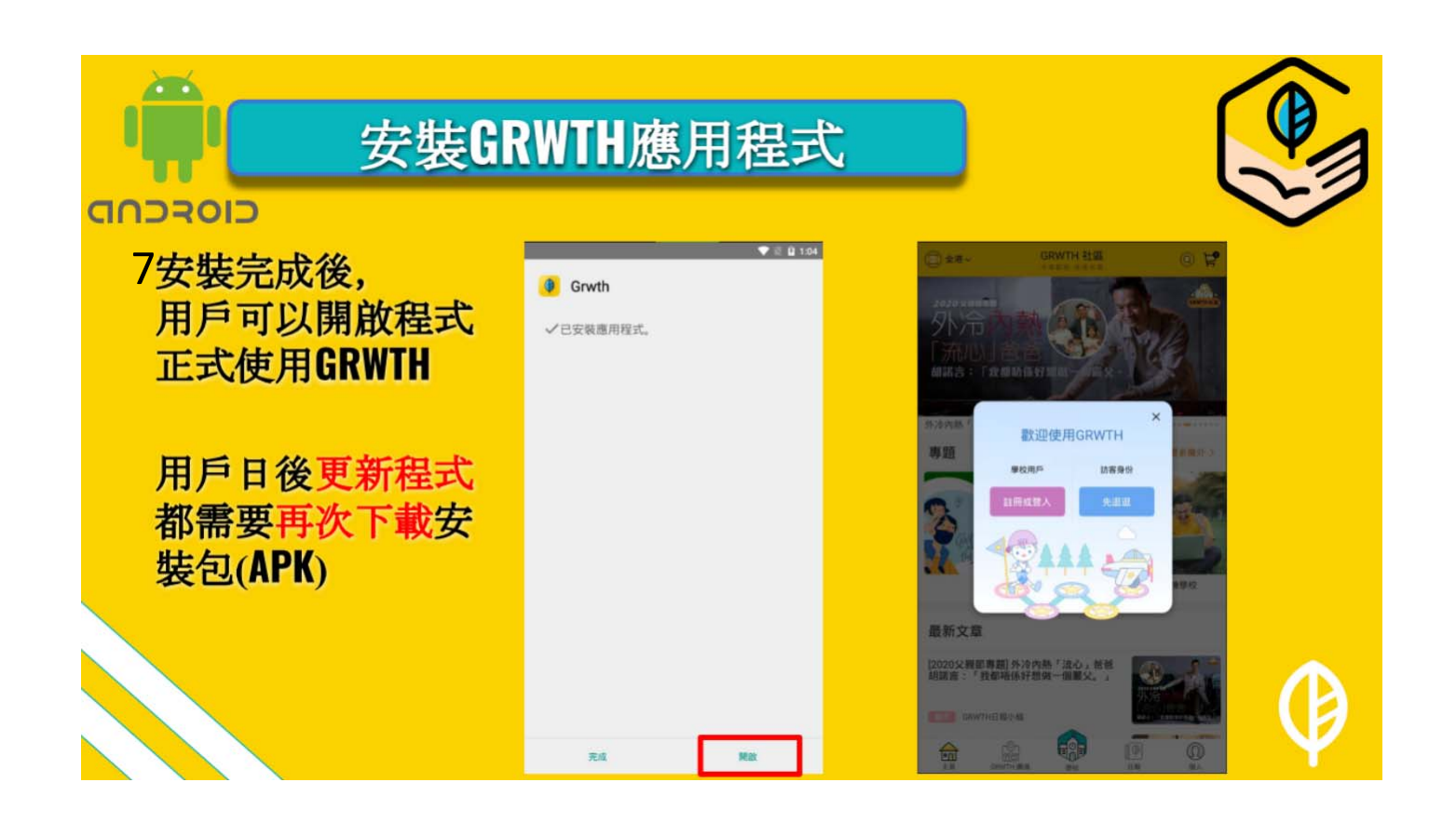